# TRENDNET®

# Quick Installation Guide

N300 WiFi Router TEW-731BR

English

# **Hardware Installation**

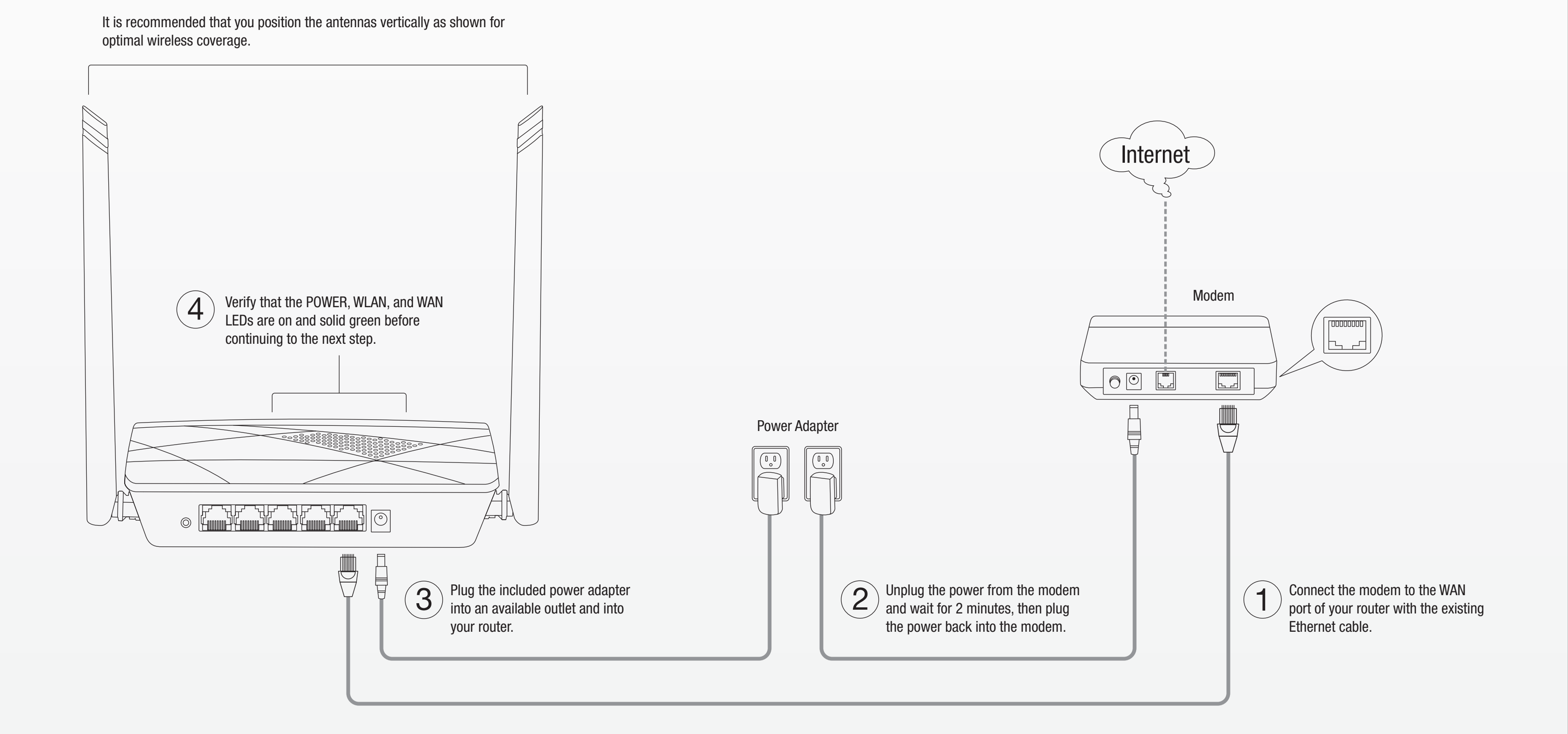

Safety

**Technical Support** 

# **Setup using Web Browser**

1. Connect your computer to the router (Wired or Wireless).

## Wired

Connect your computer to one of the four LAN ports (LAN1-4) using the included Ethernet cable as shown.

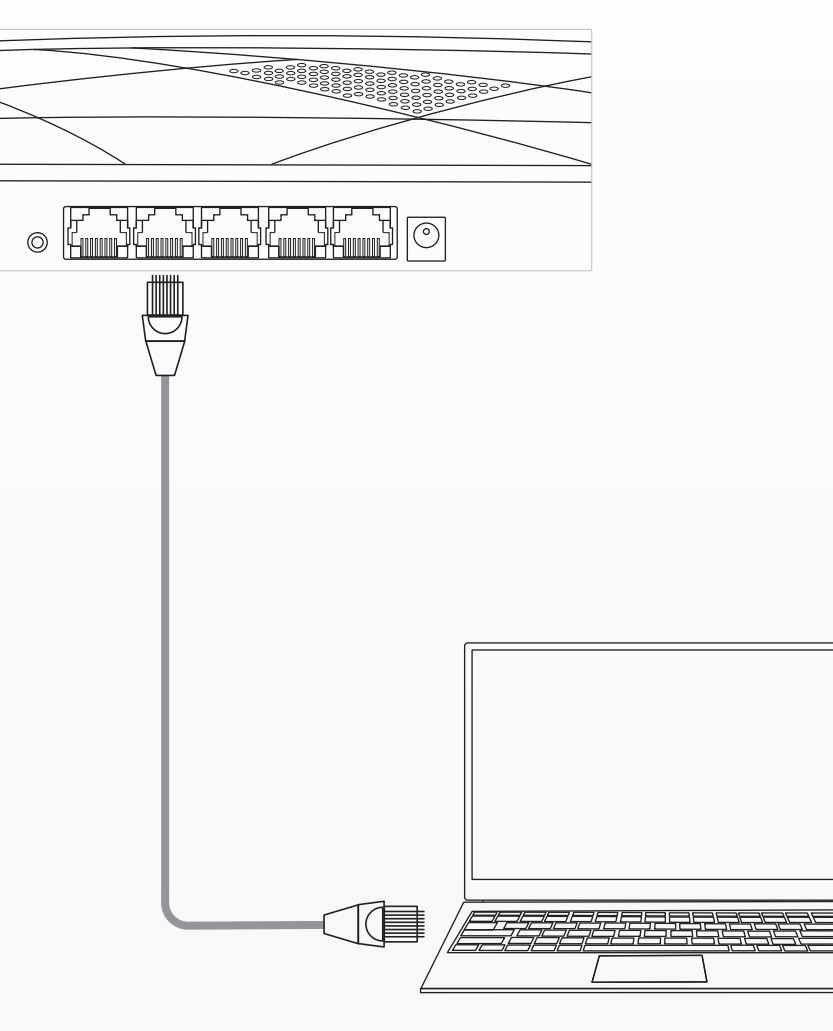

### **Wireless**

Connect your computer wirelessly using the predefined SSID (Wi-Fi Name) and the wireless key (Wi-Fi Password) which can be found on the included Preset Wireless Settings label or device label located on the bottom of the router.

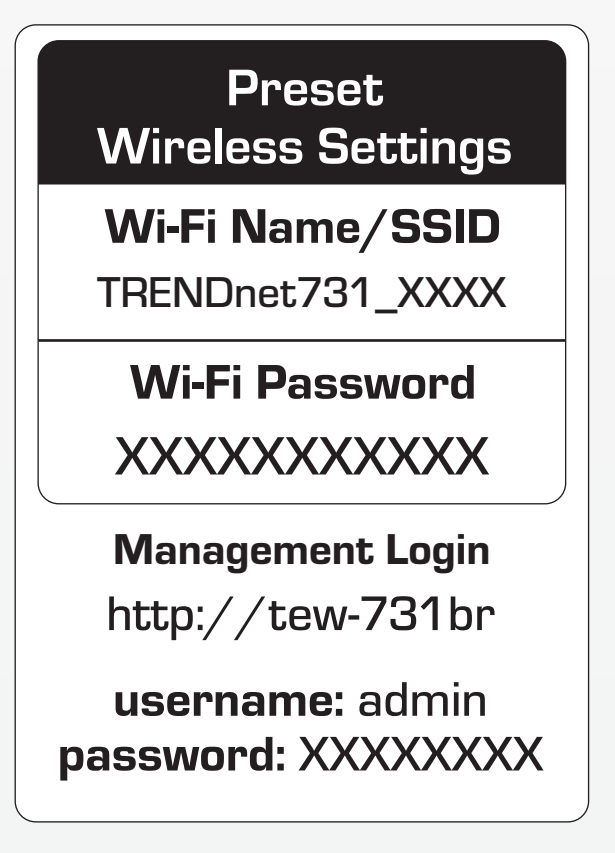

2. Open your web browser on the connected computer and enter http://tew-731br or http://192.168.10.1 in the address bar of your web browser.

| → → → http://tew-731br | ,0 - → |
|------------------------|--------|

3. In the setup wizard, select your Language and select your WAN Connection Type and click Next. If you are unsure of the connection, keep the default setting "Dynamic IP" and click Next and continue to follow the instructions to complete the WAN connection setup.

### WAN Connection Type

The Setup supports three popular types of connection. To make sure the connection type your ISP provides, please refer to the ISP. O Dynamic IP - Usually for Cable Modem and the router will automatically obtain an IP address from the DHCP server. Static IP - This type of connection uses a permanent, fixed (static)

IP address that your ISP assigned.

PPPoE - Usually for ADSL Modem and you will need a PPPoE username and password from your ISP.

|   | English | ٣ | Cancel | Next |
|---|---------|---|--------|------|
| _ |         |   |        |      |

4. Use the default or change the wireless settings and click **Next**. By default, a unique SSID (Wi-Fi Name) and wireless key (Wi-Fi Password) have already been preconfigured on your router. If you change the default settings, please write down the new wireless settings to reference for your other wireless devices to connect to your router's wireless network.

### Wireless

By default, a unique predefined WiFi Key/Password has already been assigned in order for clients to connect to your router WiFi network which can be located on the label located on the bottom of the device or on the wireless sticker included with your device for your convenie ence If you would like to change the default WiFi Key/Password, please enter the WiFi Key/Password in the field below named "Key:", then dick "Next".You can configure the wireless parameters and security settings of router on this step.

| Disable the wireless radio.                                    |                            |
|----------------------------------------------------------------|----------------------------|
| SSID:                                                          | TRENDnet731_XXXX           |
| Channel:                                                       | Auto 🔻                     |
| 1ode:                                                          | 2.4 GHz (B+G+N) ▼          |
| Channel Width:                                                 | 20M 🔻                      |
| Vireless Security:<br>Disable Security<br>WPA-PSK/WPA2-PSK AE: | s                          |
| 731XXXXXXXX                                                    | (8-63 characters or 64 hex |
| digits)                                                        |                            |

5. Click Finish to complete the setup and wait for the configuration settings to apply, then, test your Internet connection by accessing Internet sites in your web browser.

# Setup Complete

Click the 'Finish' button to finish the Setup.

Tips: Please click "Setup" on the Menu, and then click "Internet Setup" for detail settings if the router still can not access the internet.

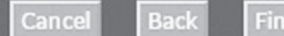

Back

Cancel

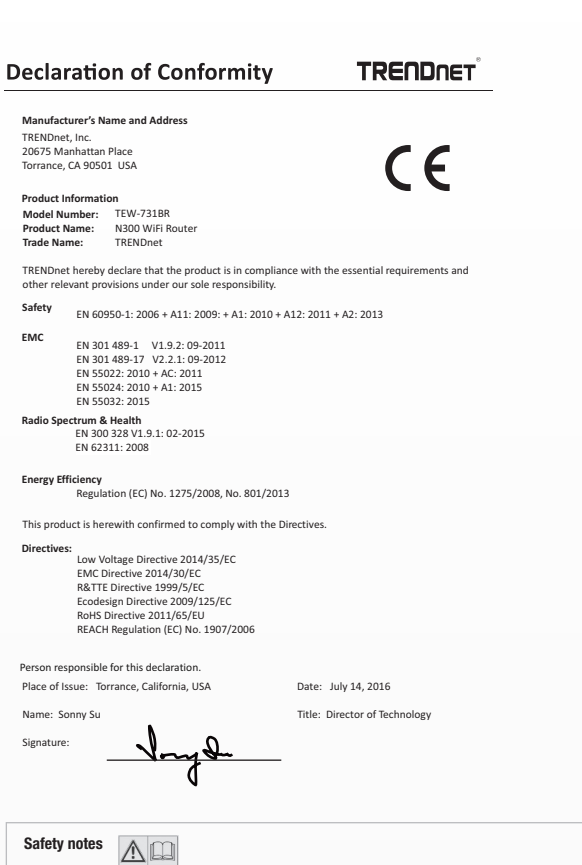

Before using your TRENDnet device for the first time, it is essential to read and understand all safety and operating instructions. Keep instructions in a safe place for future reference. Some TRENDnet products are rated for outdoor applications and can sustain certain weather

Please refer to the product's Ingress Protection (IP) rating and the operating humidity and temperature range

#### DANGER due to electricity

Warning: Never open TRENDnet devices. Doing so poses the risk of electric shock!

- The device is voltage free only when unplugging from the mains power supply. No physical maintenance of TRENDnet devices is required.
- If damage occurs, disconnect the TRENDnet device from the power outlet and contact a qualified technician ONLY.

#### Damage is defined as:

- · If the power cable/plug is damaged
- If the device has been submerged in liquid (e.g. rain or water: except products that are rated for outdoor applications)
- · If the device is inoperable . If there is damage to the housing of the device

Only operate TRENDnet devices using a mains power supply. To disconnect devices from the mains supply, remove the device itself or its mains plug from the power outlet. The power outlet and all connected network devices should be easily accessible so that you can pull the mains plug quickly if needed. TRENDnet devices are designed for indoor use only and in a dry location (except those that are rated for outdoor applications). To clean a TRENDnet device, disconnect it from the mains supply first and only use a dry towel.

#### DANGER due to overheating

Never expose TRENDnet devices to extreme heat (e.g. direct sunlight, fire, or other heat sources). For outdoor rated products, please install the product in an environment that is within the product's operating temperature and humidity range. Do not interlock multiple TRENDnet devices.

Only install TRENDnet devices in locations with adequate ventilation (slots and openings on the housing are used for ventilation)

Do not cover TRENDnet devices when operating.
Do not place any objects on TRENDnet devices.

- Do not place any objects on THENDIFE devices.
   Do not insert any foreign objects into the openings of TRENDnet devices.
   Do not place TRENDnet devices next to an open flame (e.g. fire or candles)
- Do not expose TRENDnet devices to direct heat (e.g. radiator or direct sunlight)

#### Limited Warranty

TRENDnet warrants its products against defects in material and workmanship, under normal use and service. Specific warranty periods are listed on each of the respective product pages on the TRENDnet website

#### GPL/LGP General Information

This TRENDnet product includes free software written by third party developers. These codes are subject to the GNU General Public License ("GPL") or GNU Lesser General Public License ("LGPL"). These codes are distributed WITHOUT WARRANTY and are subject to the copyrights of the developers. TRENDnet does not provide technical support for these codes.

Please also go to (http://www.gnu.org/licenses/gpl.txt) or (http://www.gnu.org/licenses/lgpl.txt) for specific terms of each license

The source codes are available for download from TRENDnet's web site (http://trendnet.com/downloads/list\_gpl.asp) for at least three years from the product shipping date.

You could also request the source codes by contacting TRENDnet. 20675 Manhattan Place, Torrance, CA 90501, USA. Tel: +1-310-961-5500 Fax: +1-310-961-5511

**Certifications** This device complies with Part 15 of the FCC Rules. Operation is

- subject to the following two conditions: (1) This device may not cause harmful interference.
- (2) This device must accept any interference received. Including interference that may cause undesired operation.

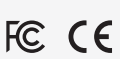

Waste electrical an electronic products must not be disposed of with household waste. Please sector disposed of with household waste. Please recycle where facilities exist. Check with your Local Authority or Retailer for recycling advice.

If you have any questions regarding the product installation please contact our Technical Support.

Toll free US/Canada: 1-866-845-3673

Regional phone numbers available at www.trendnet.com/support

TRENDnet 20675 Manhattan Place Torrance, CA 90501

Copyright © 2016, All Rights Reserved, TRENDnet

#### modifications could void the user's authority to operate the equipment Advertencia

En todos nuestros equipos se mencionan claramente las características del adaptador de alimentacón necesario para su funcionamiento. El uso de un adaptador distinto al mencionado puede producir daños fisicos y/o daños al equipo conectado. El adaptador de alimentación debe opera con voltaje y frecuencia de la energia electrica domiciliaria exitente en el pais o zona de instalación.

Applies to PoE Products Only: This product is to be connected only to

The Manufacturer is not responsible for any radio or TV interference

caused by unauthorized modifications to this equipment. Such

PoE networks without routing to the outside plant.

#### Product Warranty Registration

Please take a moment to register your product online. Go to TRENDnet's website at: www.trendnet.com/registe